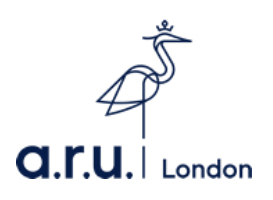

# **VLE Submission Guide**

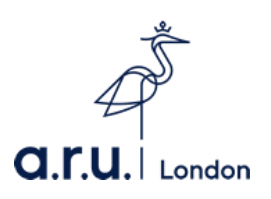

# How to make a Turnitin submission through VLE

#### Step I

Go to: <u>https://london.aru.ac.uk/</u> and click on 'Student Portal' and then 'VLE Login'.

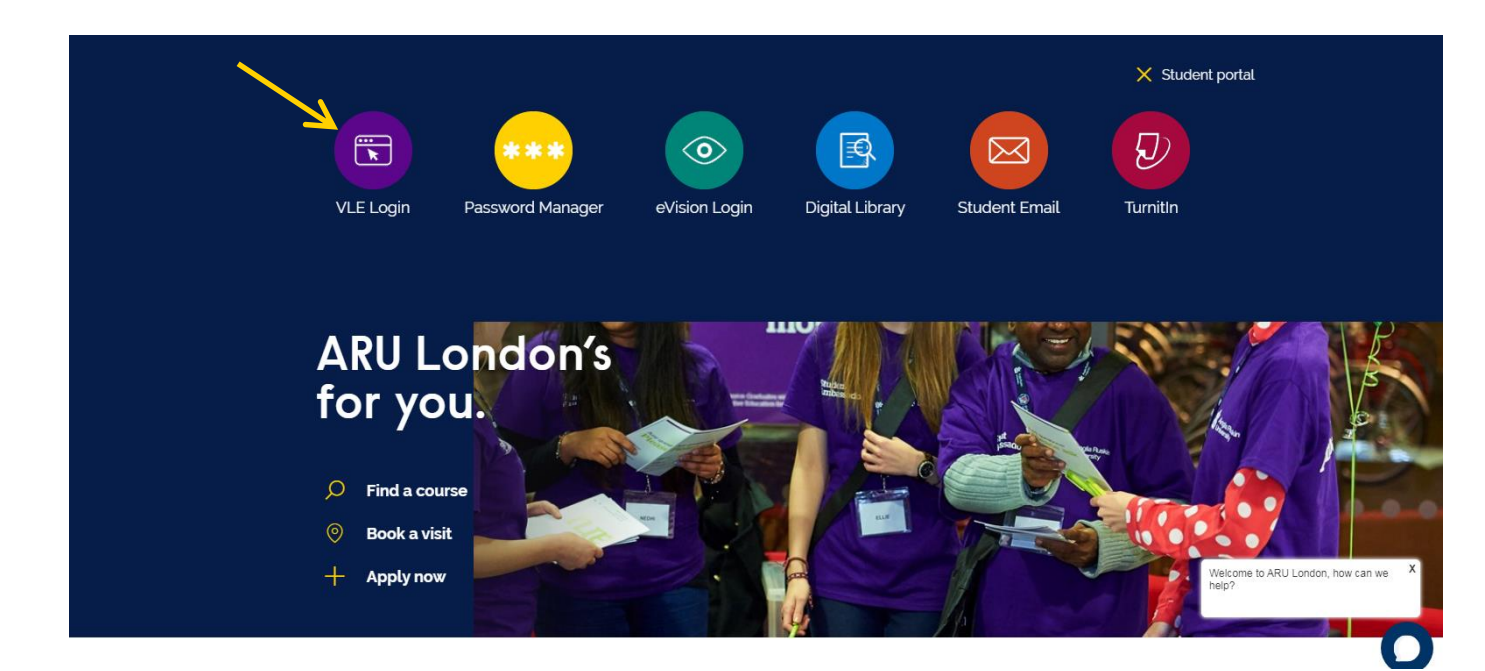

# Step 2

On the login page enter your username and password then click 'Sign in'.

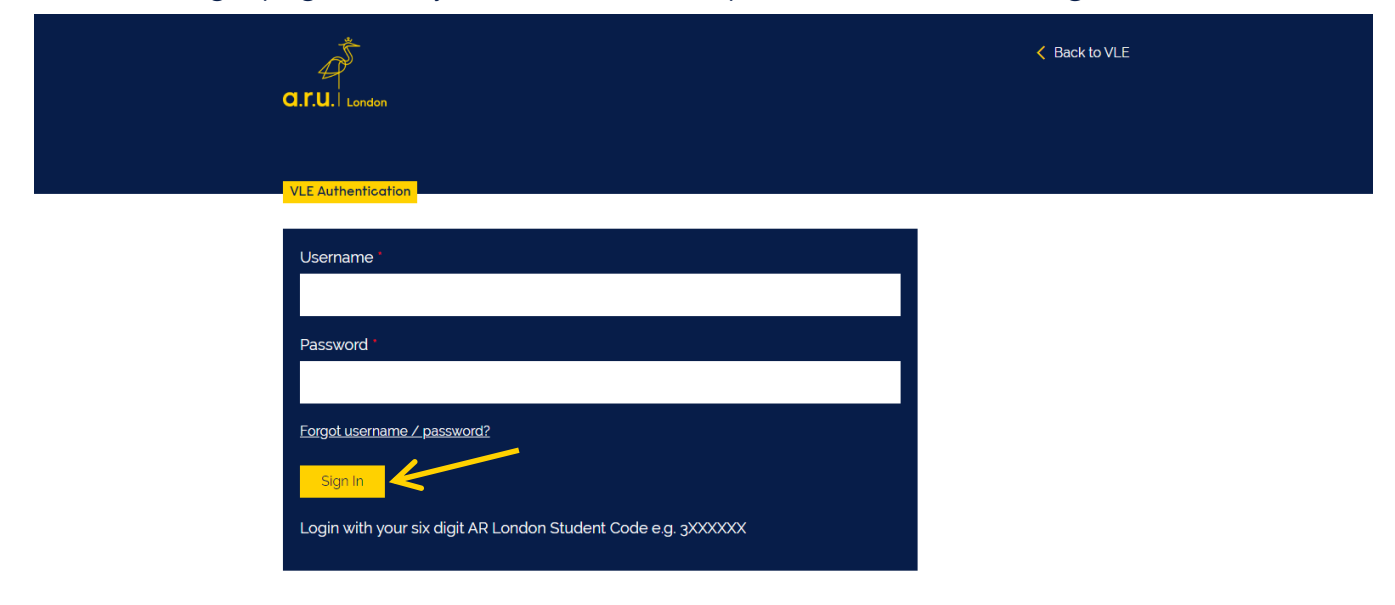

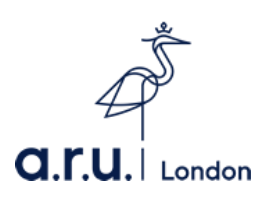

#### Step 3

<image>

#### Step 4

Click on the title of the module that you want to submit an assignment for.

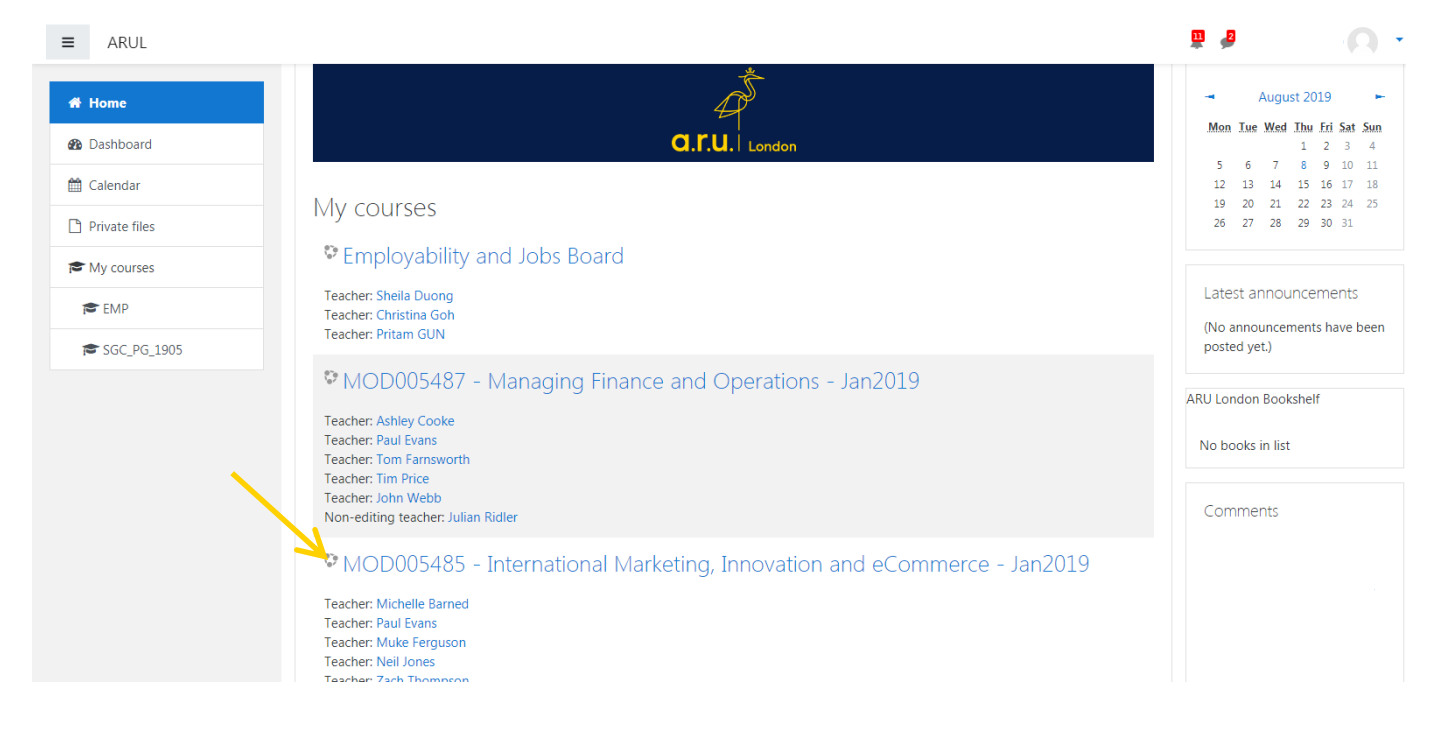

In the top left hand corner, click on 'My Modules'.

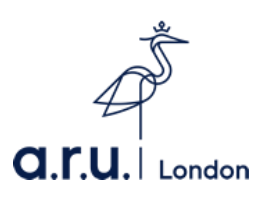

#### Step 5

Click on the title of the assignment that you would like to submit.

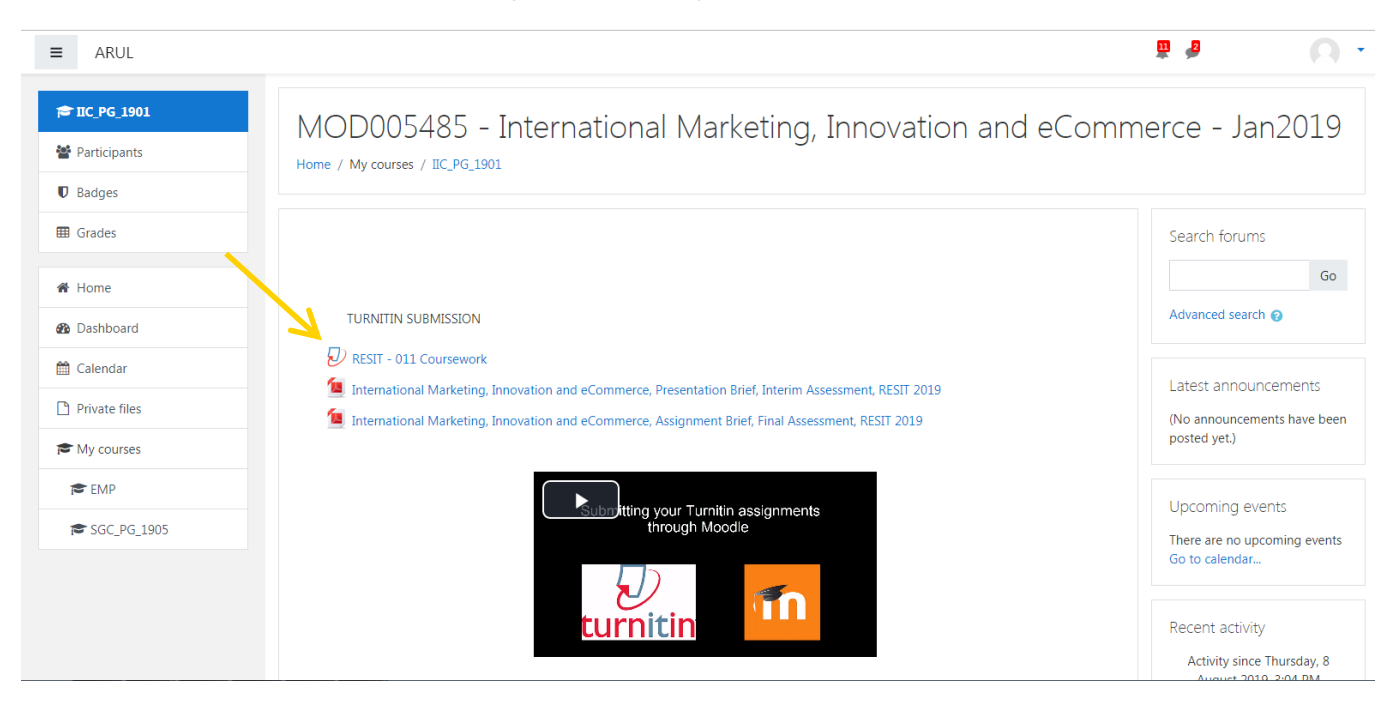

The icon next to an assignment submission will look

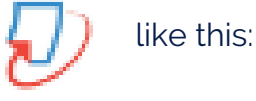

# Step 6

Click on 'Summary' and read the assessment summary before submitting.

| ≡ ARUL         |                                                                                                    |
|----------------|----------------------------------------------------------------------------------------------------|
| ₱ IIC_PG_1901  | MOD005485 - International Marketing, Innovation and eCommerce - Jan2019                                                                                         |
| 曫 Participants |                                                                                                    |
| Badges         |                                                                                                    |
| I Grades       | RESII - 011 Coursework                                                                                                    |
| A Home         | D Assignment Dashboard Summary                                                                                                    |
| B Dashboard    | Assignment Settings                                                                                                    |
| 🛗 Calendar     | Title RESIT - 011 Coursework                                                                                                    |
| Private files  | Instructions No special instructions.<br>Max Grade 100                                                                                                    |
| 🕿 My courses   | Start Date         19 Jul 2019 09:00 BS1           Due Date         09 Aug 2019 14:01 BST                                                                       |
| 🖻 EMP          | Feedback Release Date 28 Aug 2019 09:00 BST                                                                                                    |
| 🕿 SGC_PG_1905  | Additional Settings                                                                                                    |
|                | <ul> <li>Similarity reports are available immediately after submission.</li> <li>Resubmissions are allowed</li> <li>Late submissions are not allowed</li> </ul> |
|                |                                                                                                    |

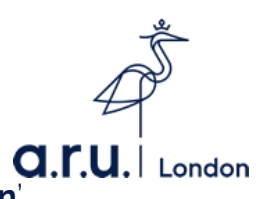

Then click back on 'Assignment Dashboard' and then 'Upload Submission'.

| ≡ ARUL         | 🖳 🤌 👘 🖓 👘                                                               |
|----------------|-------------------------------------------------------------------------|
| ₽ IIC_PG_1901  | MOD005485 - International Marketing, Innovation and eCommerce - Jan2019 |
| 嶜 Participants | Home / My courses / IIC_PG_1901 / General / RESIT - 011 Coursework      |
| D Badges       |                                                                         |
| I Grades       | RESIT - UTI Coursework                                                  |
| 🐔 Home         | Q) Assignment Dashboard Summary                                         |
| 🚳 Dashboard    | RESIT - 011 Coursework e                                                |
| 🛗 Calendar     |                                                                         |
| Private files  | Upload Submission                                                       |
| 🔁 My courses   |                                                                         |
| 🖻 EMP          |                                                                         |
| SGC_PG_1905    |                                                                         |
|                |                                                                         |
|                |                                                                         |

# Step 7

# To upload a file from your computer, click 'Choose file' and add a submission

| ≡ ARUL                                          | ₽ <i>₽</i>                                                                                                    |
|-------------------------------------------------|----------------------------------------------------------------------------------------------------|
| r IIC_PG_1901                                   | MOD005485 - International Marketing, Innovation and eCommerce - Jan201                                                                  |
| Participants                                    | Home / My courses / IIC_PG_1901 / General / RESIT - 011 Coursework                                                                      |
| Badges                                          |                                                                                                    |
| I Grades                                        | RESIT - 011 Coursework                                                                                                    |
| 🖀 Home                                          | Assignment Dashboard     Submit File     X                                                                                              |
| 🚯 Dashboard                                     | RESIT - 011 Coursework C Upload Review Complete                                                                                         |
| 🛗 Calendar                                      | oo                                                                                                    |
| Private files                                   | 🕒 Upload Submission 🗮 Text Input Cloud Submission 👻                                                                                     |
| My courses                                      | Submission Title                                                                                                    |
| EMP                                             | Submission File Choose file No file chosen                                                                                              |
| SGC_PG_1905                                     | <ul> <li>Supported file types:<br/>Text, MS Word, MS PowerPoint, Postscript, PDF, RTF, HTML, WordPerfect, Hangul, OpenOffice</li> </ul> |
|                                                 | Upload and Review                                                                                                    |
|                                                 |                                                                                                    |
| //api.turnitinuk.com/api/lti/1p0/redirect/uploa | d/assignment/1045705/bpg=ep.us&author.id=10620009#                                                                                      |

To upload a file from <u>Dropbox</u>, <u>Google Drive</u> or <u>OneDrive</u>, click '**Cloud Submission**'.

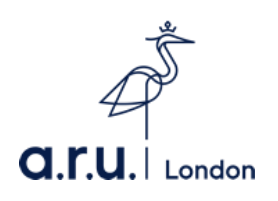

#### Step 8

Select your assignment from a computer, Dropbox, Google Drive or OneDrive and click '**Open**' and then click '**Upload and Review**'.

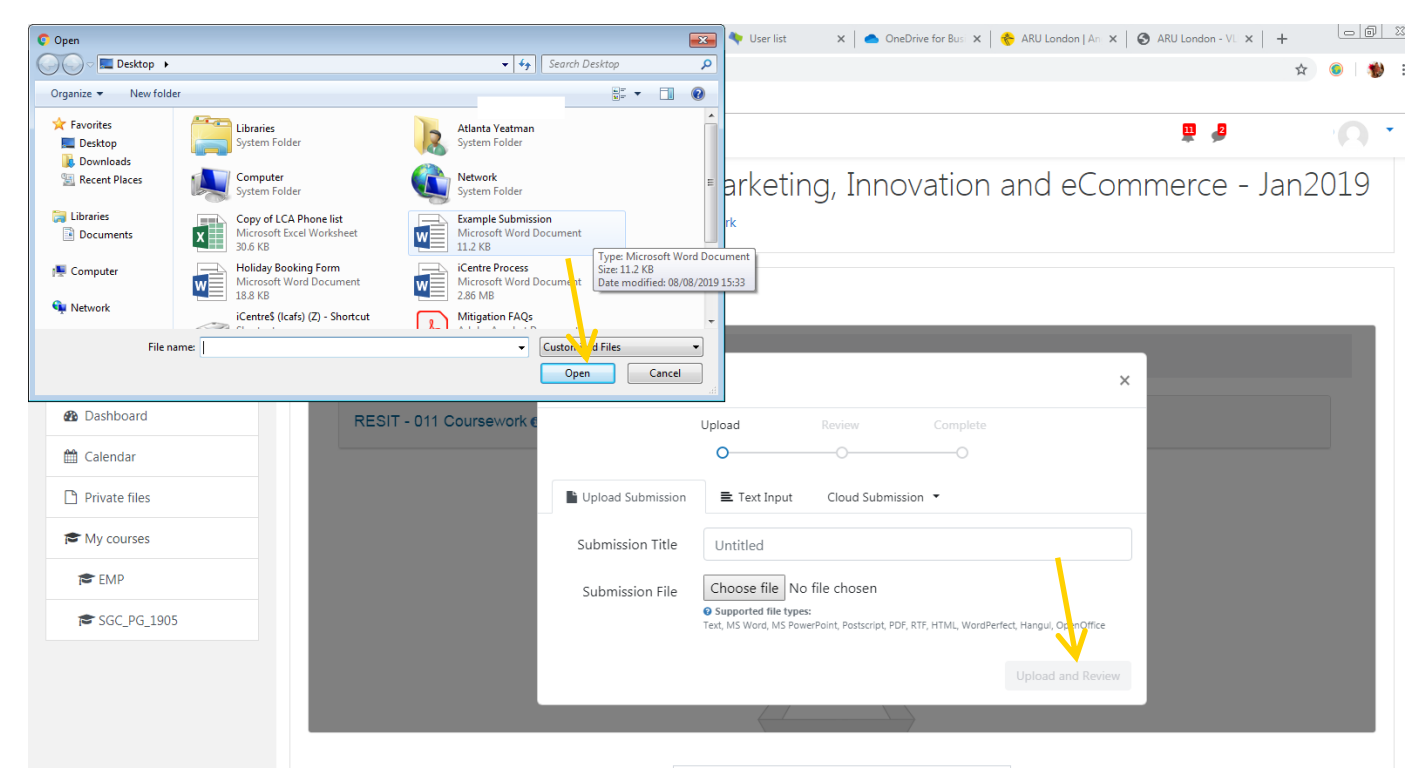

# Step 9

Once you have uploaded your assignment, you can <u>preview your submission</u>. If you are happy with your assignment, then click '**Submit to Turnitin**'.

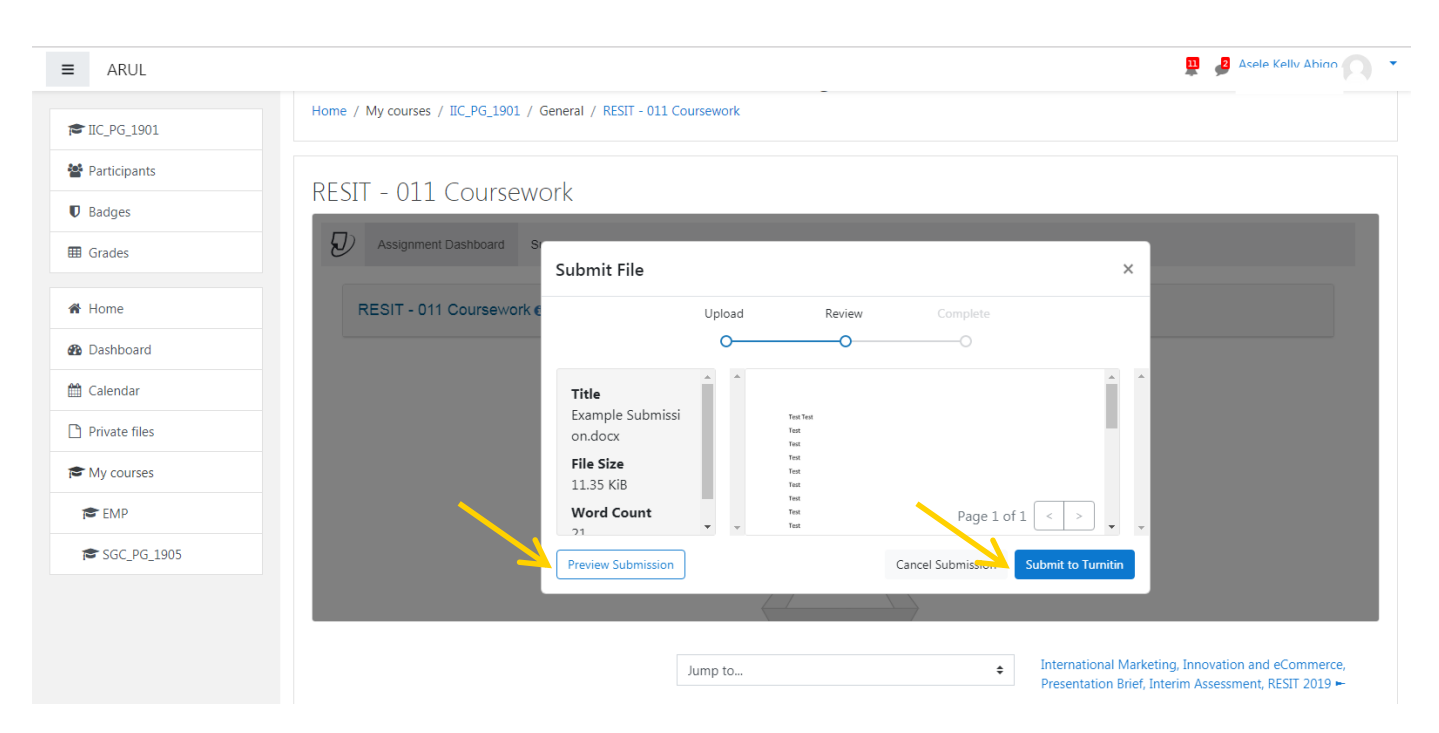

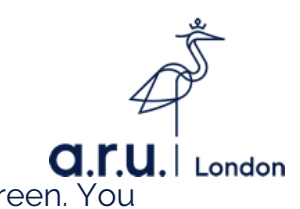

You will then see **'Submission uploaded successfully'** highlighted in green. You can <u>check your originality report</u> by clicking on **%**.

| ≡ | ARUL |  |
|---|------|--|

🦧 🍺 Gmail student 🦳

MOD005485 - International Marketing, Innovation and eCommerce - Jan2019

| 1 Coursework                      |                       |       |    |          |   |    |
|-----------------------------------|-----------------------|-------|----|----------|---|----|
| Assignment Dashboard Summary      |                       |       |    |          |   |    |
| Submission uploaded successfully. |                       |       |    |          |   | ×  |
| Midterm Assignment o              |                       |       |    | ,        |   |    |
| Paper Title                       | Uploaded              | Grade | ×  |          |   |    |
| Campus tour routes - RM CH.docx   | 18 Mar 2019 16:26 GMT |       | 0% | <u>+</u> | * | E. |
|                                   |                       |       |    |          |   |    |
|                                   |                       |       |    |          |   |    |
|                                   |                       |       |    |          |   |    |

You can **resubmit as many times as you like before the deadline**, but if you submit more than 3 times after this your originality report will take 24 hours to appear.

For any other submission enquires please contact: **icentre@london.aru.ac.uk**.